# TUTORIAL DE PRÉ-MATRÍCULA

CURSOS FIC EDITAL Nº 2/2021/REIT - PROEX/IFRO

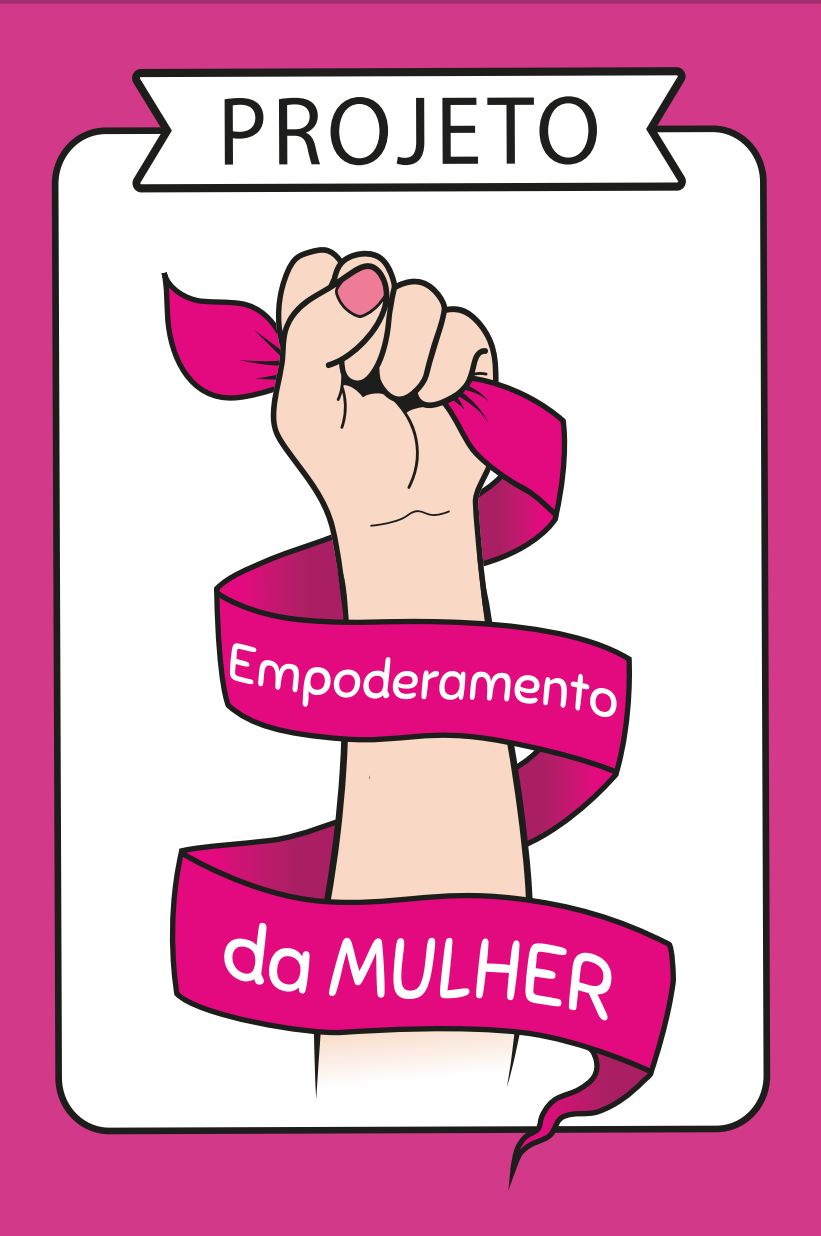

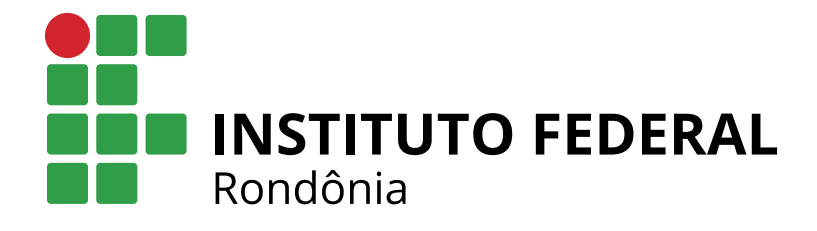

# Orientações às candidataos sobre a Pré-matrícula online

Prezada candidata, você sabe o que é a Pré-matrícula online?

É uma etapa indispensável e necessária; portanto não deixe de fazer.

Ela consiste no processo de envio da documentação pelo candidato, por meio do sistema SUAP, e na análise desta documentação pela Comissão de Matrícula do IFRO.

Esses procedimentos são o que chamamos de Pré-matrícula.

# Atenção, pois não se pode perder o prazo.

Fique atenta às orientações nesse tutorial e também as exigências que estão descritas no edital. Isso porque:

Caso os documentos inseridos não estejam de acordo com o solicitado no edital, a candidata terá oportunidade de corrigir dentro do período citado no cronograma.

Após a análise e validação dos documentos, aí sim, a candidata será matriculada.

#### Ao verificar seu nome na lista de convocação da chamada, você deve seguir os seguintes passos para efetuar sua Pré-matrícula online:

#### 1º Passo

Acessar o sistema através do link <u>https://suap.ifro.edu.br/processo\_seletivo/convoca-do/</u>, clicar em pré-matrícula, colocar o número da inscrição e o e-mail cadastrado no processo seletivo, marcar "não sou um robô" e enviar. Deverá aparecer a seguinte informação na barra superior: <u>Convocação encontrada</u>. **Acesse seu e-mail e siga as instru-**ções para realizar sua pré matrícula.

| ntps://suap.qs./fio.adu.br/processo_seletive/convocado/ | $\checkmark$                                                                          |
|---------------------------------------------------------|---------------------------------------------------------------------------------------|
| Convocaçã                                               | o encontrada. Acesse seu e-mail e siga as instruções para realizar sua pré-matricula. |
|                                                         | PREMATRICULA                                                                          |
| do Responsável                                          | acesso                                                                                |
| trícula                                                 | Número da inscrição: *                                                                |
| e de Salas                                              | E-mail da Inscrição: "                                                                |
| .05                                                     | Não sou um robó                                                                       |
|                                                         | Erviar                                                                                |
|                                                         | © 2020 SUAP   Implantação: IFRO - suap-ga-79                                          |

### Acesso ao sistema SUAP:

https://suap.ifro.edu.br/processo\_seletivo/convocado/

Caso apareça a informação abaixo: Convocação não encontrada. Por favor, verifique se os dados informados estão corretos. Provavelmente seu e-mail pode estar diferente do cadastrado, então entre em contato pelo e-mail pscgra@ifro.edu.br para verificação.

| ар                               |                                               |  |
|----------------------------------|-----------------------------------------------|--|
| in                               | Confirme sua convocação para receber o acesso |  |
| sso do Responsável<br>-matrícula | Número da Inscrição: *                        |  |
| TA<br>serva de Salas             | E-mail da inscrição: "                        |  |
| ntratos                          | Não sou um robó                               |  |
|                                  | Erwar                                         |  |
|                                  | C 2020 SUAP   Implantação: IFRO - suap-qa-79  |  |

#### 2° Passo

Acesse o seu e-mail e clique no link de acesso como mostra a figura abaixo:

| Qua, 11/11/2020 17:47<br>Para: Vocé |                                                                                                   | $\gamma \sim \gamma$ |
|-------------------------------------|---------------------------------------------------------------------------------------------------|----------------------|
|                                     | suap                                                                                              |                      |
|                                     | Prezado(a) candidato(a),                                                                          |                      |
|                                     | Para prosseguir com sua pré-matrícula no Instituto Federal de<br>Rondônia acesse o link a seguir: |                      |
|                                     | Link de acesso para realizar a pré-matricula                                                      |                      |
|                                     | Atenciosamente,                                                                                   |                      |
|                                     | suap.ifro.edu.br                                                                                  |                      |

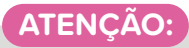

Esse E-MAIL no-reply-suap@ifro.edu.br é um e-mail automático que o sistema envia ao candidato para informações, não enviem dúvidas e questionamentos para ele, **pois não haverá respostas**.

3º Passo

Tipo de Transtorno:

Ao clicar no link, você será redirecionado para o sistema de pré-matrícula, onde deverá preencher os dados complementares clicando no ícone em destaque "Editar Informações" e ao terminar de preencher os dados, clicar em Salvar.

#### ATENÇÃO AO PERÍODO DE ENVIO DOS DOCUMENTOS, NÃO DEIXE PARA ÚLTIMA HORA

Observe as informações sobre os prazos na tela do sistema.

| Registro do Cand                                                     | idato                                                       |                                 |
|----------------------------------------------------------------------|-------------------------------------------------------------|---------------------------------|
| Documentos NÃO ENVIADOS.                                             |                                                             | <ul> <li>Orientações</li> </ul> |
| <ul> <li>Informações:</li> <li>Periodo para a submissão d</li> </ul> | e informações e documentos:                                 |                                 |
| <ul> <li>Atenção:</li> <li>Para concluir sua pré-matri</li> </ul>    | cula, preencha os dados complementares e envie toda a docun | nentação necessária.            |
| <ul> <li>Dados do Candidato</li> </ul>                               |                                                             |                                 |
| Nº da<br>Inscrição:                                                  |                                                             |                                 |
| Nome:                                                                |                                                             |                                 |
| CPF:                                                                 |                                                             |                                 |
| E-mail:                                                              |                                                             |                                 |
| Telefone:                                                            |                                                             |                                 |
| Classificação:                                                       |                                                             |                                 |
| Dados Complementares do Candidato                                    | Documentos do Candidato 🧕                                   |                                 |
|                                                                      |                                                             |                                 |
| <ul> <li>Dados Complementares</li> </ul>                             | do Candidato                                                | Ceditar as Informações          |
| Naturalidade:                                                        |                                                             |                                 |
| Telefone do<br>Responsável 1:                                        |                                                             |                                 |
| Telefone do<br>Responsável 2:                                        |                                                             |                                 |
| Zona<br>Residencial:                                                 |                                                             |                                 |
| Raça:                                                                |                                                             |                                 |
| Nível de<br>ensino:                                                  |                                                             |                                 |
| Tipo de<br>Institulção:                                              |                                                             |                                 |
| Ano de<br>Conclusão:                                                 |                                                             |                                 |
| Tipo de<br>Necessidade                                               |                                                             |                                 |

Depois do preenchimento, vá para a aba "Documentos do Candidato" para anexar os documentos solicitados que deverão ser anexados clicando no botão "Adicionar Documentos". Os documentos deverão estar em formato PDF ou JPEG, e serem anexados cada um com sua descrição, frente e verso quando for o caso; após anexar todos os documentos clicar em "CONCLUIR PRÉ-MATRÍCULA".

Importante: só aparecerá o "CONCLUIR PRÉ-MATRÍCULA" depois de tudo preenchido e os documentos anexados.

| A                                                                                                    | Develop                                                                                            | Order                                                                                                    |
|----------------------------------------------------------------------------------------------------|----------------------------------------------------------------------------------------------------|----------------------------------------------------------------------------------------------------|
| Arquivo                                                                                                    | Descrição Opções                                                                                   |                                                                                                    |
| L Envio Pendente                                                                                                    |                                                                                                    | Adicionar Documento                                                                                                    |
| Lervio Pendente                                                                                                    | CDE                                                                                                | Adicionar Documento                                                                                                    |
| Envio Pendente                                                                                                    | Con-                                                                                               | Adicionar Documento                                                                                                    |
| Envio Pendente                                                                                                    | Comprovante de Residencia                                                                          | Adicional Documento                                                                                                    |
| L Envio Pendente                                                                                                    |                                                                                                    | Adicional Documento                                                                                                    |
| Envio Pendente                                                                                                    | Hictórico e Certificado (Dioloma do Encino Média                                                   | Adicional Documento                                                                                                    |
|                                                                                                    | Historico e cer un cauo/Diploma do Ensiño Medio                                                    |                                                                                                    |
| s Complementares do Ca                                                                                                    | andidato 🥥 Documentos do Candidato 🥥                                                               |                                                                                                    |
| s Complementares do Ci<br>Geral<br>Arquivo                                                                                                    | Indidato I Documentos do Candidato I Documentos do Candidato I Documentos do Candidato I Descrição | Opções                                                                                                    |
| s Complementares do Ci<br>Geral<br>Arquivo                                                                                                    | Documentos do Candidato  Descrição Ficha de Matrícula                                              | Opções<br>Editar Document                                                                                                |
| s Complementares do Ci<br>Geral<br>Arquivo<br>& Baixar Arquivo<br>& Baixar Arquivo                                                                                                    | Andidato  Documentos do Candidato Descrição Ficha de Matrícula Documento de Identificação          | Opções<br>Editar Document<br>Editar Document                                                                             |
| s Complementares do Ca<br>Geral<br>Arquivo<br>& Baixar Arquivo<br>& Baixar Arquivo<br>& Baixar Arquivo                                                                                 |                                                                                                    | Opções<br>Editar Document<br>Editar Document                                                                             |
| s Complementares do Ca<br>Geral<br>Arquivo<br>& Baixar Arquivo<br>& Baixar Arquivo<br>& Baixar Arquivo<br>& Baixar Arquivo                                                             |                                                                                                    | Opções<br>Editar Document<br>Editar Document<br>Editar Document                                                          |
| s Complementares do Ca<br>Geral<br>Arquivo<br>& Baixar Arquivo<br>& Baixar Arquivo<br>& Baixar Arquivo<br>& Baixar Arquivo<br>& Baixar Arquivo                                         |                                                                                                    | Opções<br>Editar Document<br>Editar Document<br>Editar Document<br>Editar Document                                       |
| s Complementares do Cr<br>Geral<br>Arquivo<br>& Baixar Arquivo<br>& Baixar Arquivo<br>& Baixar Arquivo<br>& Baixar Arquivo<br>& Baixar Arquivo<br>& Baixar Arquivo                     |                                                                                                    | Opções<br>Editar Document<br>Editar Document<br>Editar Document<br>Editar Document<br>Editar Document                    |
| s Complementares do Cr<br>Geral<br>Arquivo<br>& Baixar Arquivo<br>& Baixar Arquivo<br>& Baixar Arquivo<br>& Baixar Arquivo<br>& Baixar Arquivo<br>& Baixar Arquivo<br>& Baixar Arquivo |                                                                                                    | Opções<br>Editar Document<br>Editar Document<br>Editar Document<br>Editar Document<br>Editar Document<br>Editar Document |

# Conforme Edital nº 2/2021/REIT - PROEX/IFRO, os documentos exigidos para Pré-Matrícula são:

#### a) CPF;

b) Documento oficial de identificação: Carteira de Identidade; Carteira Nacional de Habilitação no prazo de validade (somente modelo com foto); Carteira de Trabalho e Previdência Social – CTPS; Carteira Funcional emitida por repartições públicas ou por órgãos de classe de profissionais liberais (ordens e conselhos); identidade militar expedida pelas forças armadas ou comandos militares; carteiras funcionais expedidas por órgão público que, por lei federal, valham como identidade; Registro Nacional de Estrangeiro – RNE ou a Carta Transfronteiriça (*"Transfronteiriça"*), para os candidatos estrangeiros;

c) Boletim Escolar Oficial do Ensino Fundamental ou documento escolar oficial equivalente, desde que devidamente assinado, carimbado e datado, física ou eletronicamente, pela Direção e/ou Secretaria Escolar ou entidade certificadora competente – caso o curso exija o Ens. Fundamental Completo;

d) Boletim Escolar Oficial do Ensino Fundamental I (1º ao 5º Ano) ou documento escolar oficial equivalente, desde que devidamente assinado, carimbado e datado, física ou eletronicamente, pela Direção e/ou Secretaria Escolar ou entidade certificadora competente – caso o curso exija o Ens. Fundamental I;

e) Boletim Escolar Oficial do Ensino Fundamental II (6º ao 9º Ano) ou documento escolar oficial equivalente, desde que devidamente assinado, carimbado e datado, física ou eletronicamente, pela Direção e/ou Secretaria Escolar ou entidade certificadora competente – caso o curso exija o Ens. Fundamental II.

f) Comprovante de Renda ou Declaração constante no Anexo III;

g) Comprovante de Residência.

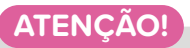

Ter concluído esta etapa de Pré-matrícula não é a confirmação de que se está matriculado. Para a matrícula ser efetivada, os documentos serão analisados e validados pelo servidor responsável.

Todos os documentos deverão estar legíveis, com frente e verso; caso não estejam, retornarão para que o candidato realize a devida correção, dentro dos prazos estipulados.

"É de plena responsabilidade do candidato verificar constantemente o sistema para ver se não há algo pendente". O sistema não notifica o candidato por e-mail de possíveis correções a serem feitas. Caso algum documento seja devolvido para correção, aparecerá a informação como na imagem abaixo:

| Documentos analisados e Devolvidos COM PENDÊNCIAS.                                        | Observe os comentários e envie a documentação correta dentro do prazo. |
|-------------------------------------------------------------------------------------------|------------------------------------------------------------------------|
|                                                                                           |                                                                        |
| <ul> <li>Informações:</li> <li>Período para a submissão de informações e docum</li> </ul> | ientos:                                                                |
| <ul> <li>9 Atenção:</li> <li>Para concluir sua pré-matrícula, preencha os dado</li> </ul> | s complementares e envie toda a documentação necessária.               |

É muito importante que fiquem atentos quanto à "observação" sobre algum documento que seja indeferido; a observação informará o que precisa ser corrigido.

| ✓ Geral |                          |                                                   |                  |
|---------|--------------------------|---------------------------------------------------|------------------|
| Arqui   | vo                       | Descrição                                         | Opções           |
| 🛃 Bai   | xar Arquivo              |                                                   | -                |
| Não     | preencheu todos os dados | Ficha de Matricula                                | Editar Documento |
| 🛃 Bai   | xar Arquivo              | * Documento de identificação                      | Deferido         |
| 📥 Bai   | xar Arquivo              | * CPF                                             | Deferido         |
| 🛓 Bai   | xar Arquivo              | Foto 3x4                                          | Deferido         |
| 🛓 Bai   | xar Arquivo              | * Histórico e Certificado/Diploma do Ensino Médio | Deferido         |
|         |                          |                                                   |                  |

Feita a correção, o candidato devolverá os documentos clicando novamente em "Concluir Pré-matrícula".

#### LEMBRE-SE!

É de extrema importância que o candidato fique acompanhando o Sistema a partir do primeiro dia de envio dos documentos, pois a avaliação acontecerá continuamente, a começar do primeiro dia do cronograma, e se houver algum documento a ser corrigido, a correção poderá ser realizada desde o início e não apenas no período descrito no cronograma como "Período de Retificação".

Após a correção, concluída a Pré-matrícula, deve-se aguardar nova análise e validação dos documentos e a efetivação da matrícula pelo IFRO no curso solicitado.

A matrícula será confirmada ao receber, em seu um e-mail, o **Comprovante de Matrícula** garantindo sua vaga. Caso verifique que sua matrícula está deferida, mas o comprovante não chegou em seu e-mail, entre em contato com a Coordenação Geral de Registros Acadêmico através do e-mail pscgra@ifro.edu.br.

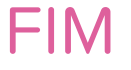

Dúvidas e informações adicionais poderão ser solicitadas por meio do e-mail: cfic.proex@ifro.edu.br

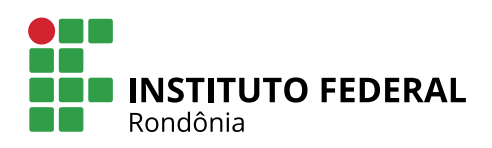